### PLUG OVERVIEW:

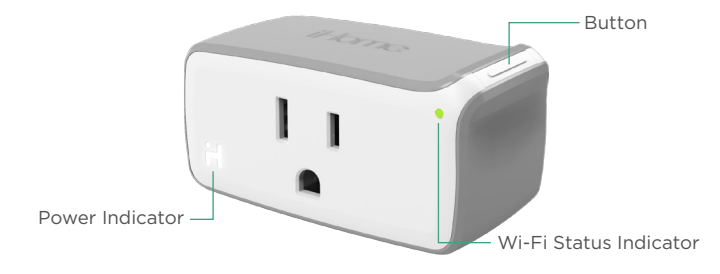

#### Button

- Press once to manually control the switch (Turning plug "On" or "Off")
- Press and hold for 10 seconds to reset the software (LED will flash red and green and SmartPlug will reset upon release. Use app to reconfigure network settings)

#### Wi-Fi Status Indicator

- 🔅 Flashing Green: SmartPlug is searching for a Wi-Fi network
- Solid Green: SmartPlug is connected to a Wi-Fi network
- 🔅 Flashing Red: SmartPlug is disconnected from a Wi-Fi network

#### Power On/Off Status Indicator

- Lights up when SmartPlug is "On" and electricity is flowing through
- Power indicator will blink once when firmware is successfully installed

Electrical Ratings 120V Volts AC, 60Hz 15A 1800W

#### Safety Warnings

- Plug directly into electric outlet (not into extension cord)
- For indoor use only
- Remove Smartplug from outlet before cleaning
- DO NOT clean with liquid
- DO NOT remove ground pin (middle pin)
- DO NOT use in wet or damp areas
- Keep children away from SmartPlug and outlet
- DO NOT exceed the recommended electrical ratings
- DO NOT use in precision timing applications where inaccurate timing could be dangerous (sunlamps, saunas, etc.)
- DO NOT use with devices that should not be operated unattended

#### Recommendations

- Test device locally for safe operation before attempting to control it remotely
- DO NOT use with an oulet controlled by a wall switch as the switch may be off

## iHome|control SMARTPLUG

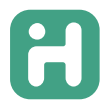

# QUICK START GUIDE

- 1. Make sure your mobile device is connected to your preferred Wi-Fi network.
- 2. Download and open the free **iHome Control** app from the App Store or Google Play. (Apple: iOS 8.1 or later; Android: Jelly Bean 4.2 or later)
- 3. Log in or Sign Up for an iHome account.
- 4. Plug the SmartPlug into a desired outlet. The Green LED will start blinking to indicate it is ready for setup.
- 5. Tap "Search for Devices" and follow the on-screen directions to complete setup.
- 6. When prompted, enter the Accessory Setup Code below to complete setup.

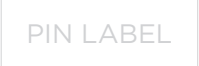

*Note:* To add more plugs (or repeat the plug setup process), tap the "*Devices*" icon and then tap "*Add Device*."

7. For troubleshooting visit www.iHome.com/support/smartplug